## Starta en ny patient eller en ny behandling med TPN

För att starta eller ändra i programmeringen på en befintlig behandling eller återkommande behandling se "Ändra i programmeringen på en befintlig behandling eller återkommande behandling"

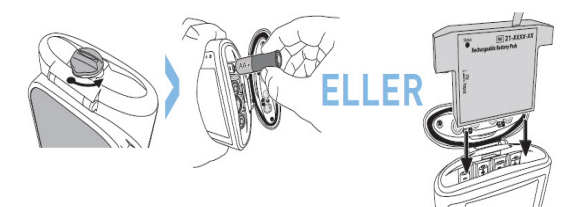

Placera det återuppladdningsbara batteripacket i batterifacket.

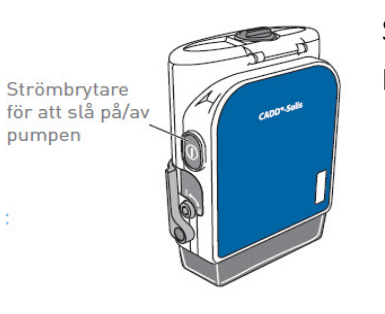

Slå på pumpen genom att trycka på strömbrytaren på sidan av pumpen.

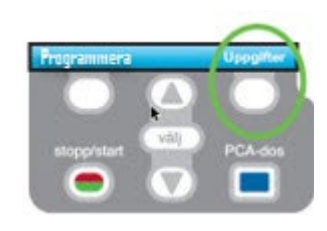

Börja med att trycka på den högra helvita knappen för att gå in på "**Uppgifter**"

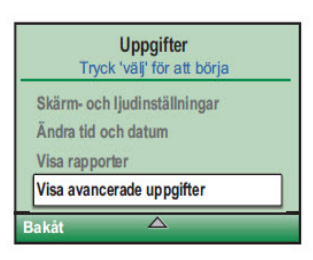

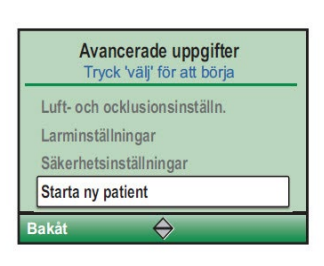

Använd neråt pilen för att komma till "**Visa Avancerade uppgifter**" Tryck på "**Välj**" -knappen för att gå in på avancerade uppgifter

Använd neråt pilen för att komma till "Starta ny patient" Tryck på "Välj" -knappen för att gå in på "Starta ny patient"

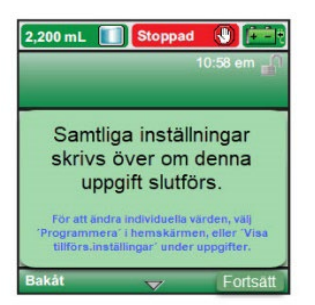

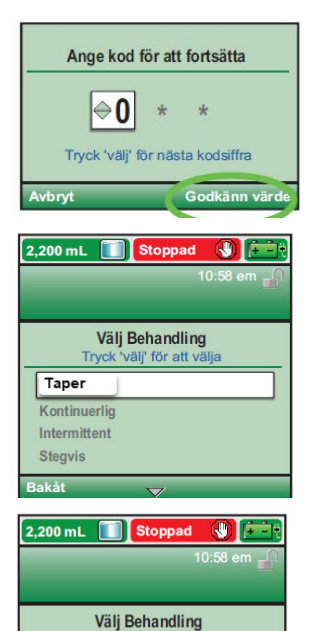

Om pumpen har tidigare inställningar sparade visas i displayen "Samtliga inställningar skrivs över om denna uppgift slutförs" Välj "Fortsätt"

Knappa in den 3-siffriga säkerhetskoden med hjälp av pilarna. Tryck på knappen "**välj**" efter varje siffra

Använd Neråt pil för att kunna välja "Taper" -profilen.

Välj "Intravenös infusion" och därefter "TPN/Klara vätskor"

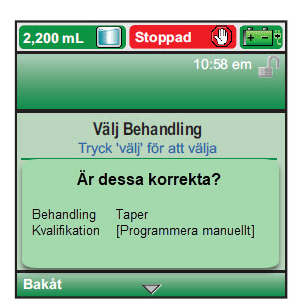

[Programmera manuelit]

Svar "Ja" på den högra helvita knappen

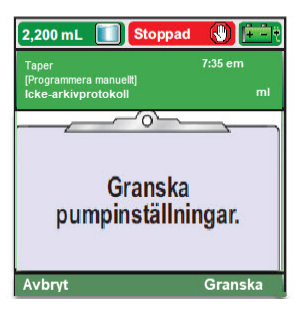

När denna skärm visas så är inställningen för Taper/TPN klart!

Slå då av strömmen på pumpen

Strömbrytare för att slå på/av pumpen

1

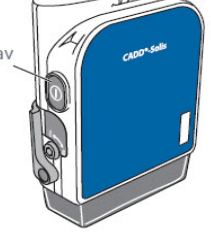